# Guia de utilização do Webmail

Introdução <u>Múltiplas Identidades</u> <u>Reencaminhamento de emails</u> <u>Resposta automática (Vacation Notification/Auto-reply)</u> <u>SPAM</u> <u>Score threshold</u> <u>Regras de endereço (Address Rules - White/Black lists)</u>

### Introdução

Com a preocupação de acompanhar as ultimas tecnologias e substituir os sistemas descontinuados, os Serviços de Informática substituíram a plataforma de Webmail para um sistema mais actual de modo a acompanhar as necessidades dos utilizadores. Este guia serve para ajudar os utilizadores a configurarem opções mais avançadas no Webmail.

## **Múltiplas Identidades**

Hoje em dia é possível ter mais que uma conta de email, cada uma com a sua finalidade e direccionada a determinados contactos ou mesmo uma conta com diferentes identidades. O Webmail permite ao utilizador configurar múltiplas identidades e ao redigir um novo email possibilita também a escolha de qual das identidades se pretende usar como remetente.

Para adicionar uma nova identidade no Webmail deve seguir os passos seguintes:

### Passo 1 - Entrar no menu "Configurações pessoais"

| UNIVERSIDADE DE ÉVORA                                          |         | S S S | 🖉 🚉 👾 Filtro: Toda: | s • Q7 | 6           |
|----------------------------------------------------------------|---------|-------|---------------------|--------|-------------|
| Pastas<br>Caixa de entrada<br>Rascunhos<br>Enviados<br>Lixeira | Assunto |       | Remetente           | Data   | Tamanho 🏠 🤄 |

### Passo 2 - Seleccionar o tab "Identidades"

| UNIVERSIDADE DE EVORA       | Preferências                                                     | Pastas                   | 1        | [dentidades   | Vacation         | Spam        |  |  |
|-----------------------------|------------------------------------------------------------------|--------------------------|----------|---------------|------------------|-------------|--|--|
| Secção                      | Interface de Ut                                                  | ilizador                 |          |               |                  |             |  |  |
| Interface de Utilizador     | 0                                                                |                          |          |               |                  |             |  |  |
| √isualizar caixa de Entrada | - Opçoes                                                         |                          |          |               |                  |             |  |  |
| Composição de mensagens     | Idioma                                                           |                          | Portugu  | uese (Portugu | ês) 🔻            |             |  |  |
| A exibir mensagens          | Fuso horário                                                     | )                        | (GMT)    | Western Euro  | pe, London, Lisb | on, Casab 🔻 |  |  |
| Pastas especiais            | Horário de v                                                     | erão                     | •        |               |                  |             |  |  |
| Definições do Servidor      | Formatar da                                                      | tas                      | •        |               |                  |             |  |  |
|                             | Interface ski                                                    | in [tema]                | uevora   | T             |                  |             |  |  |
|                             | Listar opçõe:<br>Linhas por p<br>Utilize o índi<br><b>Gravar</b> | s<br>ágina<br>ce de men: | sagens p | ara ordenar p | 40<br>or data 🥑  |             |  |  |

Passo 4 - Clicar no botão "Nova identidade", preencher os dados que aparecem no quadro "Nova identidade" à direita. Após o preencher os dados clicar no "Gravar"

|                     | 😹 E-mail 🔟 Lista de Contactos 🚺 Configurações pessoais 🗊 Calendar 🧕                                | ) Sa                                                                                                    |
|---------------------|----------------------------------------------------------------------------------------------------|----------------------------------------------------------------------------------------------------|
| Preferências Pastas | Identidades Vacation Spam                                                                          |                                                                                                    |
| E-Mail              | Nova identidade                                                                                    |                                                                                                    |
| exemplo@uevora.pt   | Nome<br>completo       E-Mail       Organização       Responder<br>para       Bcc       Assinatura | Ξ                                                                                                    |
|                     | Assinatura<br>em HTML<br>Marcar por<br>omissão<br>Gravar                                           |                                                                                                    |
|                     | Preferências Pastas<br>E-Mail<br>exemplo@uevora.pt                                                 | E-mail Lista de Contactos     Preferências Pastas     Identidades     Vacation     Spam     E-Mail     exemplo@uevora.pt     Nome   completo   E-Mail     Organização   Responder   para   Bcc     Assinatura     Assinatura     Marcar por   omissão |

• É possível definir qual a identidade definida por omissão seleccionando a opção "Marcar por omissão"

## Reencaminhamento automático de emails

Para configurar o reencaminhamento de emails deve seguir os seguintes passos:

### Passo 1 - Entrar no menu "Configurações pessoais"

| <b>je</b> évora                                                |         | E E | -mail 🗾 I | Lista de Contactos | Configurações p | essoais 3 | Calendar | 区 Sa |
|----------------------------------------------------------------|---------|-----|-----------|--------------------|-----------------|-----------|----------|------|
| UNIVERSIDADE DE ÉVORA                                          |         | 66  | <b>6</b>  | 🛃 🍥 Filt           | ro: Todas       | • Q•      |          | ¢    |
| Pastas<br>Caixa de entrada<br>Rascunhos<br>Enviados<br>Lixeira | Assunto |     |           | Remetente          | Dat             | a         | Tamanho  |      |

### Passo 2 - Seleccionar o tab "Vacation"

| Secção       Interface de Utilizador         Visualizar caixa de Entrada       Opções         Composição de mensagens       Idioma         A exibir mensagens       Fuso horário         Pastas especiais       GMT) Westem Europe, London, Lisbon, Casab ▼         Portuguese de verão       ✓         Formatar datas       ✓         Interface skin [tema]       uevora ▼         Listar opções       Listar opções         Linhas por página       40         Itiliza o indice de mensagens para ordenar por data       ✓ | UNIVERSIDADE DE EVORA       | Preferências Pastas     | Identidades Vacation Spam                     |   |
|----------------------------------------------------------------------------------------------------|-----------------------------|-------------------------|-----------------------------------------------|---|
| Interface de Utilizador         Visualizar caixa de Entrada         Composição de mensagens         A exibir mensagens         Pastas especiais         Definições do Servidor         Formatar datas         Vistar opções-         Listar opções-         Linhas por página         Utilize o índice de mensagens para ordenar por data                                                                                                    | Secção                      | Interface de Utilizador |                                               | ( |
| Visualizar caixa de Entrada       Idioma       Portuguese (Português) ▼         A exibir mensagens       Fuso horário       (GMT) Western Europe, London, Lisbon, Casab ▼         Pastas especiais       Horário de verão       ✓         Definições do Servidor       Formatar datas       ✓         Interface skin [tema]       uevora ▼       Listar opções         Linhas por página       40                                                                                                    | Interface de Utilizador     | 0                       |                                               |   |
| Composição de mensagens       Idioma       Portuguese (Portugués) ▼         A exibir mensagens       Fuso horário       (GMT) Western Europe, London, Lisbon, Casab ▼         Pastas especiais       Horário de verão       ✓         Definições do Servidor       Formatar datas       ✓         Interface skin [tema]       uevora ▼         Listar opções       Linhas por página       40         Utilize o índice de mensagens para ordenar por data       ✓                                                            | Visualizar caixa de Entrada | - Opçoes                |                                               |   |
| A exibir mensagens<br>Pastas especiais<br>Definições do Servidor<br>Listar opções<br>Linhas por página 40<br>Litilize o índice de mensagens para ordenar por data V                                                                                                    | Composição de mensagens     | Idioma                  | Portuguese (Português)                        |   |
| Pastas especiais       Horário de verão       Image: Speciais         Definições do Servidor       Formatar datas       Image: Speciais         Interface skin [tema]       uevora       Image: Speciais         Listar opções       Linhas por página       40         Intuitize o índice de mensagens para ordenar por data       Image: Speciais                                                                                                    | A exibir mensagens          | Fuso horário            | (GMT) Western Europe, London, Lisbon, Casab 🔻 |   |
| Definições do Servidor<br>Formatar datas ✓<br>Interface skin [tema] Uevora ▼<br>Listar opções-<br>Linhas por página 40<br>Itilize o índice de mensagens para ordenar por data ✓                                                                                                    | Pastas especiais            | Horário de verão        | ×                                             |   |
| Interface skin [tema] uevora ▼<br>Listar opgões-<br>Linhas por página 40<br>Itilize o índice de mensagens para ordenar por data X                                                                                                    | Definições do Servidor      | Formatar datas          | <b>X</b>                                      |   |
| Listar opções-<br>Linhas por página 40                                                                                                    |                             | Interface skin [tema]   | uevora 🔻                                      |   |
| Linhas por página 40                                                                                                    |                             | Listar opções           |                                               |   |
| Iltilize o índice de mensagens para ordenar por data                                                                                                    |                             | Linhas por página       | 40                                            |   |
| Utilize U indice de mensadens para Utidenal pur adra m                                                                                                    |                             | Utilize o índice de men | sagens para ordenar por data                  |   |
|                                                                                                    |                             |                         |                                               |   |

# Passo 3 - Preencher o campo "Forward mail to" com o email pretendido para o reencaminhamento e clicar no botão "Gravar"

- É possível reencaminhar os emails para mais que uma conta. Neste caso os emails devem ficar separados por uma virgula ","
- Exemplo: exemplo@uevora.pt, exemplo@exemplo.uevora.pt

| Forwarding settings       |                 |  |
|---------------------------|-----------------|--|
| Keep a copy of the mail   | $\checkmark$    |  |
| Separate each forward add | ress by a comma |  |
| Forward mail to           |                 |  |
|                           |                 |  |
| Gravar                    |                 |  |

## Resposta automática (Vacation Notification/Auto-reply)

O Webmail suporta a configuração de resposta automática que pode ser extremamente útil para utilizar em períodos ausências prolongadas. Para configurar a resposta automática siga os passos seguintes:

Passo 1 - Entrar no menu "Configurações pessoais"

| <b>u</b> evora        |                 |         | E-mail          | 📳 Lista de    | Contactos | Configu    | rações pess | oais 31    | Calendar       | 区 Sa   |
|-----------------------|-----------------|---------|-----------------|---------------|-----------|------------|-------------|------------|----------------|--------|
| UNIVERSIDADE DE ÉVORA |                 |         | 6               | 0             | 🔅 ritt    | tro: Todas | ¥           | Q.*        |                | G      |
| Pastas                | Assunto         |         |                 | R             | emetente  |            | Data        |            | Tamanho        | 12 G   |
| 🗅 Caixa de entrada    |                 |         |                 |               |           |            |             |            |                |        |
| Rascunhos             |                 |         |                 |               |           |            |             |            |                |        |
| Enviados              |                 |         |                 |               |           |            |             |            |                |        |
| 🗑 Lixeira             |                 |         |                 |               |           |            |             |            |                |        |
|                       |                 |         |                 |               |           |            |             |            |                |        |
|                       |                 |         |                 |               |           |            |             |            |                |        |
|                       |                 |         |                 |               |           |            |             |            |                |        |
|                       |                 |         |                 |               |           |            |             |            |                |        |
| •                     |                 |         |                 |               |           |            |             |            |                |        |
|                       |                 |         |                 |               |           |            |             |            |                |        |
|                       |                 |         |                 |               |           |            |             |            |                |        |
|                       |                 |         |                 |               |           |            |             |            |                |        |
|                       |                 |         |                 |               |           |            |             |            |                |        |
|                       |                 |         |                 |               |           |            |             |            |                |        |
|                       |                 |         |                 |               |           |            |             |            |                |        |
|                       |                 |         |                 |               |           |            |             |            |                |        |
|                       |                 |         |                 |               |           |            |             |            |                |        |
| asta: 💥 🖉 Se          | eleccionar: 🔳 🏽 | Ver Ata | alhos de teclad | lo Utilização | 20        | Vo         | M 🚽 A c     | aixa de er | ntrada está va | azia 🕨 |

Passo 2 - Seleccionar o tab "Vacation"

| UNIVERSIDADE DE ÉVORA       | Preferências Pastas     | Identidades Vacation Spam                     |
|-----------------------------|-------------------------|-----------------------------------------------|
| Secção                      | Interface de Utilizador |                                               |
| Interface de Utilizador     |                         |                                               |
| Visualizar caixa de Entrada | Opçoes                  |                                               |
| Composição de mensagens     | Idioma                  | Portuguese (Português)                        |
| A exibir mensagens          | Fuso horário            | (GMT) Western Europe, London, Lisbon, Casab ▼ |
| Pastas especiais            | Horário de verão        |                                               |
| Definições do Servidor      | Formatar datas          | 4                                             |
|                             | Interface skin [tema]   | uevora 🔻                                      |
|                             | Listar opções           |                                               |
|                             | Linhas por página       | 40                                            |
|                             | Utilize o índice de men | sagens para ordenar por data 🧭                |

# Passo 3 - Seleccionar a opção "Send a notification" e preencher os campos:

- "Autoreply subject" A mensagem que vai aparecer no "Assunto" do email enviado como resposta automática
- "Autoreply message" A mensagem que vai aparecer no corpo do email enviado como resposta automática
- "Aliases" No caso de existirem múltiplas identidades, são os emails alternativos existentes. Em caso de dúvida pode clicar-se no botão
   "Get aliases" que o campo é preenchido automaticamente

Depois de ter preenchido todos os campos é necessário clicar no botão "Gravar"

| Send a notification          |                                                    |
|------------------------------|----------------------------------------------------|
| Autoreply subject            | Default subject                                    |
| Autoreply message            |                                                    |
| Hi,                          |                                                    |
| Please ask your system a     | dministrator to translate this file (default.txt). |
| He can set a better defau    | t text for out of office replies.                  |
| Feel free to edit this text. |                                                    |
|                              |                                                    |
|                              |                                                    |
|                              |                                                    |
|                              |                                                    |
|                              |                                                    |
|                              |                                                    |
|                              |                                                    |
|                              | A                                                  |
| Separate each alias addres   | s by a comma                                       |
| Aliases                      | To use aliases, add more identities. Get aliases   |
|                              |                                                    |
| Forwarding settings          |                                                    |
| Keep a copy of the mail      |                                                    |
| Separate each forward add    | ress by a comma                                    |
| Forward mail to              |                                                    |
|                              |                                                    |
| Gravar                       |                                                    |

## SPAM

O Webmail vem integrado com opções que ajudam a combater o spam. Apesar de existir um sistema anti-spam nos servidores de email é possível existirem emails que se "escapam" ás regras deste e outros que são assinalados como sendo spam e na realidade não o são. Através das opções de spam do Webmail é possível aos utilizadores definirem algumas das opções de combate ao spam, à sua medida.

### Score threshold

O "Score threshold" é uma opção que permite, através das pontuações, definir o nível de spam que o utilizador quer deixar passar. Isto é, quanto maior for a pontuação definida no Score threshold mais spam vai passar mas reduz os falsos positivos (emails que não são spam mas são assinalados como tal). Para alterar o Score thresold deve seguir os passos seguintes:

|                       |                           | comig            | andçoes pesseai      | 0                |                   |        |
|-----------------------|---------------------------|------------------|----------------------|------------------|-------------------|--------|
| ugévora               |                           | E-mail           | Lista de Contactos   | urações pessoais | 31 Calendar       | 🔀 Sai  |
| UNIVERSIDADE DE ÉVORA | 2 🖌 🖂                     | 6                | 🖉 🛃 🎯' Filtro: Todas | • Q•             |                   | 0      |
| Pastas                | Assunto                   |                  | Remetente            | Data             | ▼ Tamanho         | ☆ Ø    |
| Enviados              |                           |                  |                      |                  |                   |        |
|                       |                           |                  |                      |                  |                   |        |
| -                     |                           |                  |                      |                  |                   |        |
|                       |                           |                  |                      |                  |                   |        |
|                       |                           |                  |                      |                  |                   |        |
|                       |                           |                  |                      |                  |                   |        |
| 'asta: 🎬 🖉 S          | eleccionar: 🔳 🏽 🗋 🗌 Ver A | talhos de teclad | o Utilização: 2%     | 🛛 🖣 A caixa de   | e entrada está va | azia 🕨 |

#### Passo 2 - Seleccionar o tab "SPAM"

| Secção       Interface de Utilizador         Visualizar caixa de Entrada       Opções-         Composição de mensagens       Idioma       Portuguese (Português) ▼         A exibir mensagens       Fuso horário       (GMT) Western Europe, London, Lisbon, Casab ▼         Pastas especiais       Horário de verão       ✓         Definições do Servidor       Formatar datas       ✓         Interface skin [tema]       uevora ▼         Listar opções-       Linhas por página       40         Utilize o índice de mensagens para ordenar por data       ✓                                                                                                    | UNIVERSIDADE DE EVORA       | Preferências Pastas     | Identidades Vacation Spam                     |  |
|----------------------------------------------------------------------------------------------------|-----------------------------|-------------------------|-----------------------------------------------|--|
| Interface de Utilizador       Opções-         Visualizar caixa de Entrada       Idioma       Portuguese (Português) ▼         A exibir mensagens       Fuso horário       (GMT) Western Europe, London, Lisbon, Casab ▼         Pastas especiais       Horário de verão       ✓         Definições do Servidor       Formatar datas       ✓         Interface skin [tema]       uevora ▼          Listar opções-       Listar opções-       40         Utilize o índice de mensagens para ordenar por data       ✓                                                                                                    | Secção                      | Interface de Utilizador |                                               |  |
| Visualizar caixa de Entrada<br>Composição de mensagens<br>A exibir mensagens<br>Pastas especiais<br>Definições do Servidor<br>Listar opções<br>Linhas por página<br>Utilize o índice de mensagens para ordenar por data ✓                                                                                                    | Interface de Utilizador     | 0.5                     |                                               |  |
| Composição de mensagens       Idioma       Portuguêse (Português) ▼         A exibir mensagens       Fuso horário       (GMT) Western Europe, London, Lisbon, Casab ▼         Pastas especiais       Horário de verão       ✓         Definições do Servidor       Formatar datas       ✓         Interface skin [tema]       uevora ▼          Listar opções       Listar opções       40         Utilize o índice de mensagens para ordenar por data       ✓                                                                                                    | Visualizar caixa de Entrada | - Opçoes                |                                               |  |
| A exibir mensagens<br>Pastas especiais<br>Definições do Servidor<br>Listar opções-<br>Linhas por página<br>Utilize o índice de mensagens para ordenar por data<br>Listar op data<br>Listar op data<br>List | Composição de mensagens     | Idioma                  | Portuguese (Português)                        |  |
| Pastas especiais       Horário de verão       Horário de verão         Definições do Servidor       Formatar datas       Interface skin [tema]         Interface skin [tema]       Listar opções         Listar opções       Linhas por página       40         Utilize o índice de mensagens para ordenar por data       Image: Second Second                                                                                                    | A exibir mensagens          | Fuso horário            | (GMT) Western Europe, London, Lisbon, Casab ▼ |  |
| Definições do Servidor<br>Formatar datas<br>Interface skin [tema]<br>Listar opções-<br>Linhas por página<br>Utilize o índice de mensagens para ordenar por data<br>✓                                                                                                    | Pastas especiais            | Horário de verão        | ×                                             |  |
| Interface skin [tema] uevora  Listar opções Linhas por página Utilize o índice de mensagens para ordenar por data                                                                                                    | Definições do Servidor      | Formatar datas          | <b>X</b>                                      |  |
| Listar opções<br>Linhas por página<br>Utilize o índice de mensagens para ordenar por data                                                                                                    |                             | Interface skin [tema]   | uevora T                                      |  |
| Linhas por página     40       Utilize o índice de mensagens para ordenar por data     🗹                                                                                                    |                             | Listar opções           |                                               |  |
| Utilize o índice de mensagens para ordenar por data 🛛 🗹                                                                                                    |                             | Linhas por página       | 40                                            |  |
|                                                                                                    |                             | Utilize o índice de men | sagens para ordenar por data 🗹                |  |
|                                                                                                    |                             |                         |                                               |  |

Passo 3 - Seleccionar a opção "General Settings" e alterar o campo "Default Score" para o valor pretendido. Após ter sido seleccionado o valor pretendido no Default Score é necessário clicar no botão "Gravar"

### Passo 1 - Entrar no menu "Configurações pessoais"

| General Settings       General Settings         siddress Rules       Opções         Score threshold       Default Score ▼         Anything above the threshold is marked as spam. Increasing this threshold will increase the amount of spam missed, but will reduce the risk of false positives. |               | Preferências Pastas Identidades Vacation Spam                                                                                                    |
|----------------------------------------------------------------------------------------------------|---------------|----------------------------------------------------------------------------------------------------|
| Seneral Settings       Opgöes-         Address Rules       Score threshold         Default Score        Anything above the threshold is marked as spam. Increasing this threshold will increase the amount of spam missed, but will reduce the risk of false positives.                           | Secção        | General Settings                                                                                                    |
|                                                                                                    | Address Rules | Opções<br>Score threshold Default Score  Anything above the threshold is marked as spam. Increasing this threshold will increase the amount of spam mised but will reduce the risk of face positives |

### Regras de endereço (Address Rules - White/Black lists)

É possível definir regras personalizadas, filtros a emails que queremos aceitar sempre ou descartar sempre. Este tipo de filtros tem o nome de whitelists (no caso de serem regras para aceitar sempre) ou blacklists (no caso de serem regras para rejeitar sempre).

Para configurar regras de endereço (whislists e blacklists) deve seguir os passos seguintes:

#### E-mail Lista de Contactos Configurações pessoais 31 Calendar 🔀 Sair u 🛛 evora 1 🐉 💇 Filtro: Todas • Q• Pastas Assunto Remetente 1 0 Data ▼ Tamanho 🚨 Caixa de entrada Rascunhos Enviados Lixeira Pasta: 🐰 🖉 Seleccionar: 🔳 🗮 📐 🗌 Ver Atalhos de teclado 🛛 Utilização: 🗏 🖣 A caixa de entrada está vazia 🕨 🕅 2%

Passo 1 - Entrar no menu "Configurações pessoais"

### Passo 2 - Seleccionar o tab "SPAM"

| UNIVERSIDADE DE EVORA       | Preferências Pastas      | Identidades Vacation Spam                     |      |
|-----------------------------|--------------------------|-----------------------------------------------|------|
| Secção                      | Interface de Utilizador  |                                               | (    |
| Interface de Utilizador     |                          |                                               |      |
| Visualizar caixa de Entrada | Opçoes                   |                                               | 1. A |
| Composição de mensagens     | Idioma                   | Portuguese (Português)                        |      |
| A exibir mensagens          | Fuso horário             | (GMT) Western Europe, London, Lisbon, Casab ▼ |      |
| Pastas especiais            | Horário de verão         | $\checkmark$                                  |      |
| Definições do Servidor      | Formatar datas           | <u>ح</u>                                      |      |
|                             | Interface skin [tema]    | uevora V                                      |      |
|                             | Listar opções            |                                               |      |
|                             | Linhas por página        | 40                                            |      |
|                             | Litilize o índice de men | sagens para ordenar por data                  |      |

#### Passo 3 - Adicionar a regra

#### 1. Começar por escolher o tipo de regra. Existem três tipos disponiveis:

- Accept Mail From Este tipo de regra serve para aceitar qualquer email recebido que se enquadre com a regra (whitelist)
- **Reject Mail From** Este tipo de regra serve para rejeitar qualquer email recebido que se enquadre com a regra (blacklist)
- Accept Mail Sent To Este tipo de regra serve para aceitar qualquer email enviado que se enquadre com a regra (whitelist)

#### 2. Preencher o campo com a regra

- É possivel usar o \* para uma maior flexibilidade na escrita de regras. Por exemplo:
  - \*@uevora.pt vai coincidir com todos os emails que terminem em @uevora.pt. A titulo de exemplo, os emails <u>helpdesk@uevora.pt</u> bem como o <u>exemplo@uevora.pt</u> coicidem com a regra
  - ii. \*@\*.uevora.pt vai coincidir com todos os emails que tenham um subdominio do uevora.pt. A titulo de exemplo, os emails <u>l20281@alunos.uevora.pt</u> e <u>pq@di.uevora.pt</u> coincidem com a regra
- 3. Clicar no botão "Add Rule"
- 4. Após modificar (criar ou apagar uma regra) deve clicar no botão "Gravar"

|                                   | E-mail       Lista de Contactos       Configurações pessoais       Calendar       S         Preferências       Pastas       Identidades       Vacation       Spam                                                                                                    |  |  |
|-----------------------------------|----------------------------------------------------------------------------------------------------|--|--|
| Secção                            | Address Rules                                                                                                    |  |  |
| General Settings<br>Address Rules | Opções         An asterisk (*) can be used as a wild card for greater flexibility. For example: *@example.com or *@*.example.com.         Accept Mail From         Accept Mail From         Accept Mail From         Accept Mail Sent To         E-Mail         No address rules found. |  |  |